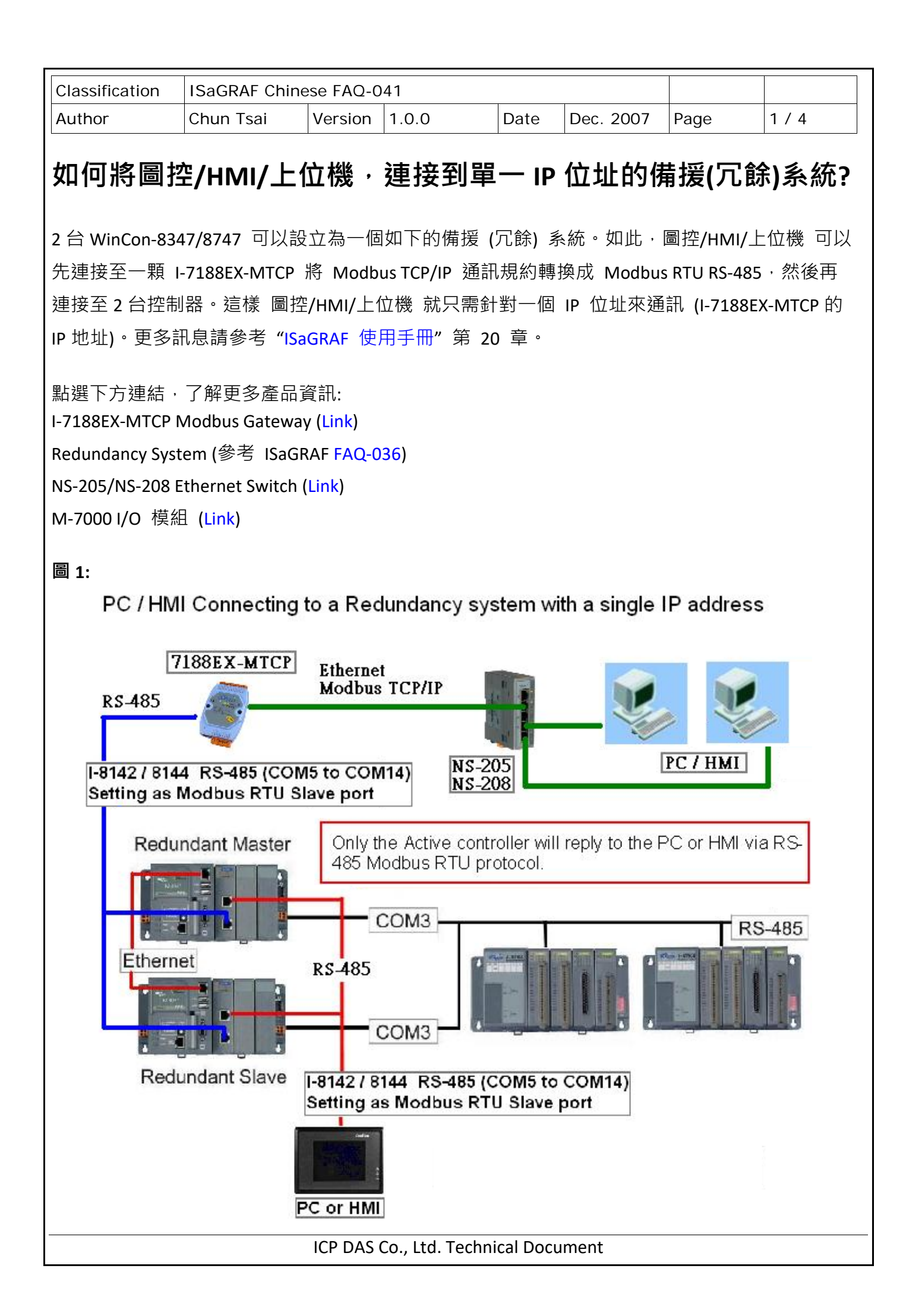

| Classification | ISaGRAF Chinese FAQ-041 |         |       |      |           |      |     |
|----------------|-------------------------|---------|-------|------|-----------|------|-----|
| Author         | Chun Tsai               | Version | 1.0.0 | Date | Dec. 2007 | Page | 2/4 |

## 圖 2:

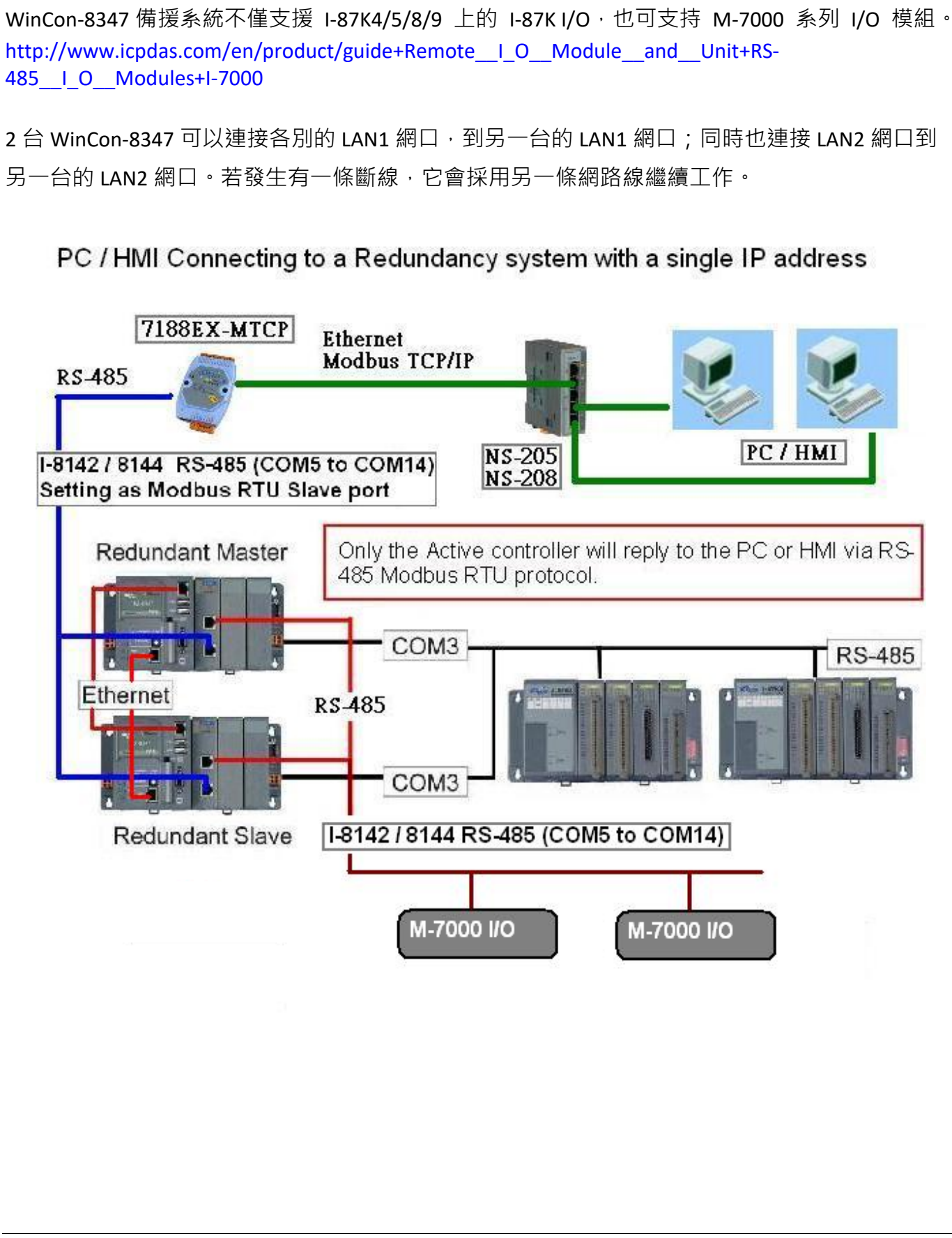

ICP DAS Co., Ltd. Technical Document

| Classification                                                       | ISaGRAF Chines                                                                                                    | se FAQ-04                   | 1                                                                                                    |                        |                                     |                     |               |  |
|----------------------------------------------------------------------|----------------------------------------------------------------------------------------------------|-----------------------------|----------------------------------------------------------------------------------------------------|------------------------|-------------------------------------|---------------------|---------------|--|
| Author                                                               | Chun Tsai                                                                                                    | Version 1                   | .0.0                                                                                                    | Date                   | Dec. 2007                           | Page                | 3/4           |  |
| 如果有使用 I-7:                                                           | L88EX-MTCP 來刻                                                                                                    | 重接備援系                       | 統 · 請先使                                                                                                    | 用"718                  | 8xw.exe″⊥∮                          | <b>具程式來設</b> [      | 之的 IP 與       |  |
| Mask 地址。(方法為關掉 I-7188EX-MTCP 的供電,將它的 "INIT*" 與 "GND" Pin 短接 (Short). |                                                                                                    |                             |                                                                                                    |                        |                                     |                     |               |  |
| 之後供電給它,                                                              | 之後供電給它·用一條 RS-232 線連接 I-7188EX-MTCP 的 COM1 到 PC 的 COM1,在 PC 上跑                                                                 |                             |                                                                                                    |                        |                                     |                     |               |  |
| "7188xw.exe",                                                        | 鍵盤輸入如 ip=1                                                                                                    | LO.O.0.107                  | 來設 IP 地址                                                                                                    | ,輸入I                   | mask=255.255                        | <b>.255.0</b> 來設    | mask 地址)      |  |
|                                                                      |                                                                                                    |                             |                                                                                                    |                        |                                     |                     |               |  |
| 當 I-7188EX-MT0                                                       | ?的 IP 與 Mask                                                                                                    | 地址設好                        | 💼 7188e                                                                                                    |                        | ▶ 🛅 Mod                             | bus Utility 🔸 🌌 M   | odbus Utility |  |
| 後。請在 PC 上著                                                           | 重行 "Modbus ut                                                                                                    | tility"程式                   | <u>.</u>                                                                                                    |                        |                                     |                     |               |  |
| 來規劃這顆 I-7:                                                           | L88EX-MTCP 為                                                                                                    | Modbus                      | C                                                                                                    | hoose Contro           | Шет                                 |                     | ×             |  |
| TCP/IP to Modbu                                                      | is RTU Gateway <sup>,</sup>                                                                                                    | 如下                          |                                                                                                    | Pleas                  | se choose c                         | controller          |               |  |
| 請設 COM1 為'                                                           | 'Debug" mode °                                                                                                    |                             |                                                                                                    |                        |                                     |                     |               |  |
| Modbus Util<br>File Windows<br>Load Sec<br>10.0.0.10<br>Online Mo    | ity Ver 1.6.8<br>Client tools Setting Help<br>We Monitor Log<br>NetID=100<br>Connec<br>Disconne<br>Restore<br>IP of this i-718 | COM<br>Scale COM            | Trend Relp -<br>Trend Debug<br>able Mode Debug<br>us Timeout<br>Baudrate 9600<br>Data Bit<br>Parity None<br>Stop Bit<br>1 |                        | us<br>irmware version: v1.6.<br>Set | <br>7 [Aug 28 2006] |               |  |
| System S                                                             | Setting<br>Net ID<br>100<br>Modbus/TCP                                                                                         | t<br>Stations per CO<br>1 + | M Port                                                                                                    | COM1 @ E<br>Modbus IDi | Set                                 |                     |               |  |
| ICP DAS Co., Ltd. Technical Document                                 |                                                                                                    |                             |                                                                                                    |                        |                                     |                     |               |  |

| Classification | ISaGRAF Chinese FAQ-041 |         |       |      |           |      |     |
|----------------|-------------------------|---------|-------|------|-----------|------|-----|
| Author         | Chun Tsai               | Version | 1.0.0 | Date | Dec. 2007 | Page | 4/4 |

之後請設 COM2 為 "Modbus/RTU Gateway",設一個適當的 timeout 值 (如 250 ms),其它通訊參數 為 19200, 8, None, 1,之後按下 "Set"。在視窗下方 System Setting 內,請把 I-7188EX-MTCP 的 Net-ID 設為非 1 之值 (比如設成 100),然後設 Stations per COM Port 為 1,按下 Set。 如果有顯示 Modbus ID (1~1) ==> COM2,表示設定正確。

這顆規劃好的 I-7188EX-MTCP,當它收到 PC/HMI/SCADA 送來的 Modbus TCP/IP 命令後,會轉發到 它的 COM2: RS-485 變成 Modbus RTU 送到備援系統的 2 台 PAC,當 Active 的那台 PAC 回覆後, 會將這個回覆的內容轉成 Modbus TCP/IP 格式,送到 PC/HMI/SCADA。

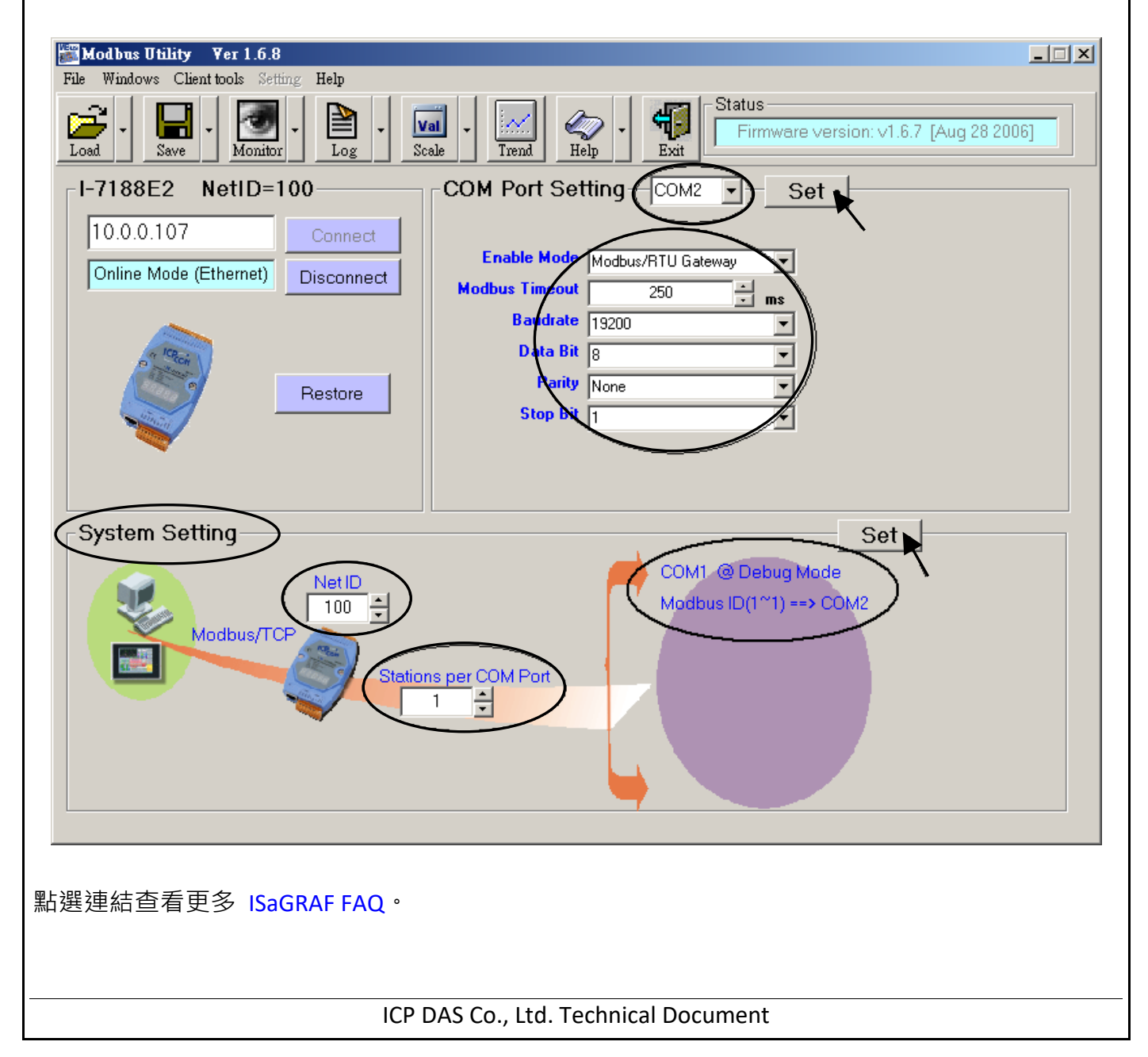

<sup>&</sup>lt;u>注意:</u> 如果上一頁,沒有設好 COM1 為 Debug mode,有可能會使 Mobus ID (1~1) 是送到 COM1: RS232,那就錯了。